## **To view and approve documents in Banner Web**

After logging on to MyFSU, select the "Employee" tab:

| Serris  | State University N | Mic                |         |       |         |             |     |
|---------|--------------------|--------------------|---------|-------|---------|-------------|-----|
|         | MyF                | SU                 | NN.     | N N   | M       | VNN/        | NON |
| Home    | Employee           | Faculty & Advisors | Student | Forms | Library | Communities |     |
| Home Co | mmynity            | Home               |         |       |         |             |     |
|         |                    |                    |         |       |         |             |     |

## Once in the Employee tab, select the "MyWorkplace" (briefcase) icon:

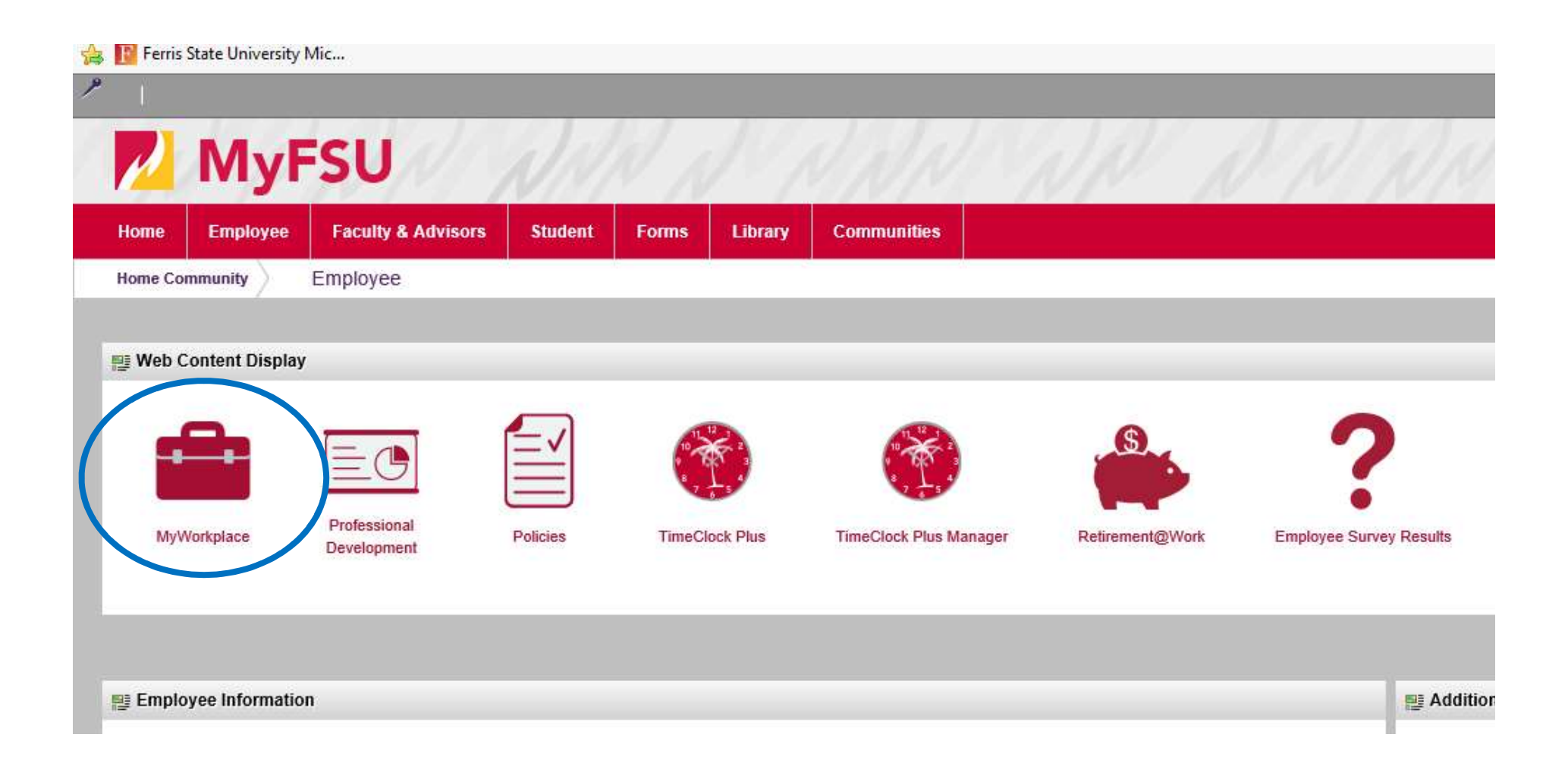

In MyWorkplace, any "waiting" approvals should appear in the "Approval Alerts" module—select the "Next Approver" link below the list of documents:

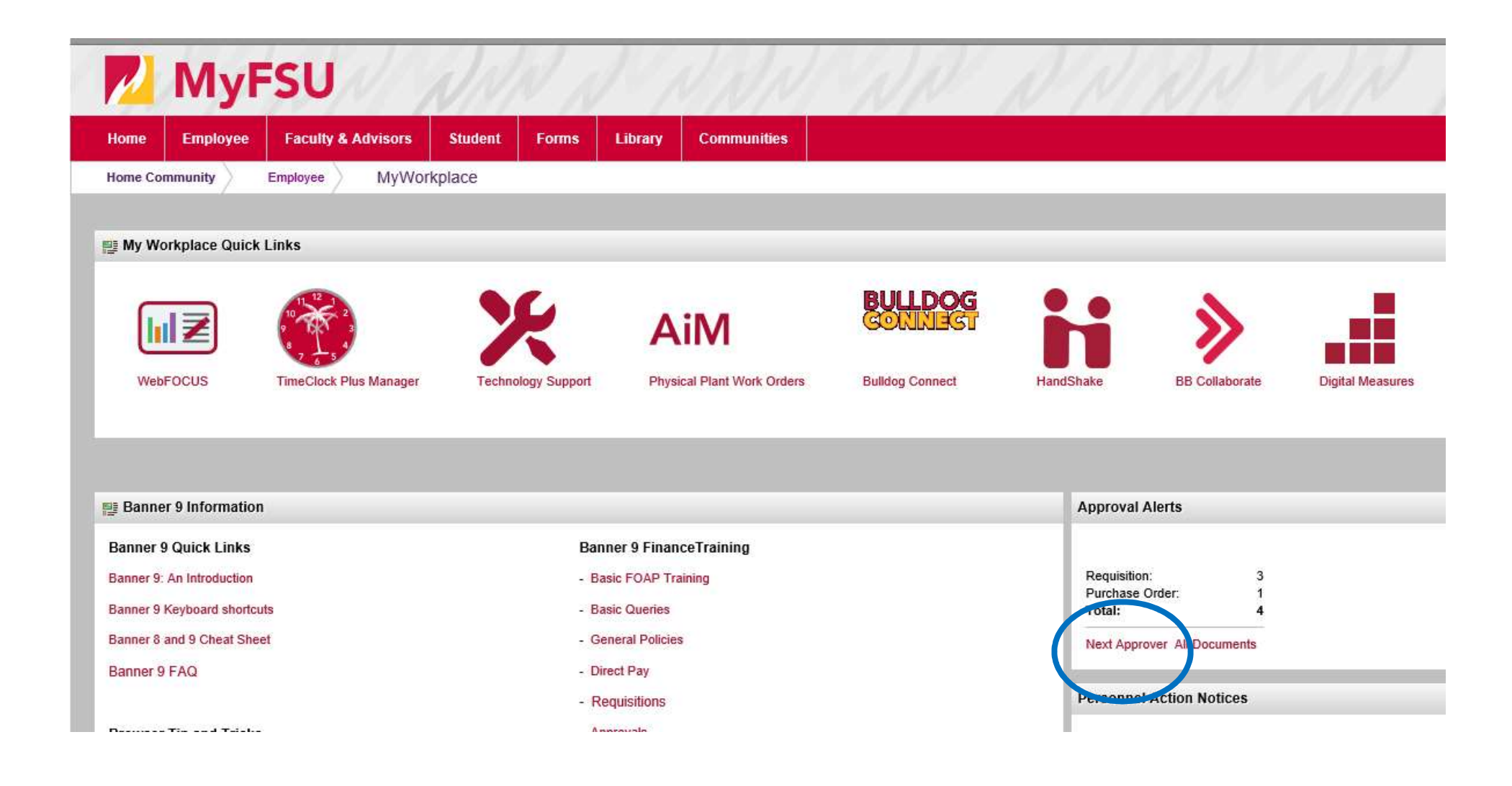

A new window will open, showing your Banner User ID, and will default to **"documents for which you are next approver"--leave the selection as it defaults**, but the "all documents" radio button can also be selected if you want to see documents that will move to your approval queue after other approvers before you have approved.

Click on the "Submit Query" button:

| Search                                | Go                                                                         |
|---------------------------------------|----------------------------------------------------------------------------|
| Approve Docu                          | uments                                                                     |
|                                       |                                                                            |
| Enter Approval Parar                  | neters                                                                     |
| User ID                               | hayesf1                                                                    |
| Document Number:                      |                                                                            |
| Ocuments for v                        | which you are the next approver                                            |
| All documents w   Submit Query        | <i>i</i> hich you may approve                                              |
| RELEASE: 8.3<br>© 2020 Ellucian Compa | [ Budget Queries   Encumbrance Query   Requisition   Approve Documents   \ |

Documents which are waiting for your approval will now be viewable. The document "type" (in this case, a requisition) is shown, as well as the user ID of the document creator, and the document number, history and approval or disapproval links:

To view the document, select the document number:

## Approve Documents

Select the Document Number link to display the details of a document. Select the History link to display the approval history of the document. Select the Disapprove link, if enabled, to disapprove the document.

## Queried Parameters

| User ID          | HAYESF1  | Hayes,          | Fredericka D. |
|------------------|----------|-----------------|---------------|
| Document Number: |          | 65 <sup>2</sup> |               |
| Documents Shown: | Next App | rover           |               |

| Approve Documents List |      |     |             |      |                 |        |          |     |          |         |         |            |  |
|------------------------|------|-----|-------------|------|-----------------|--------|----------|-----|----------|---------|---------|------------|--|
| Next Approver          | Туре | NSF | Change Seq# | Sub# | Originating Use | Amount | Queue Ty | r e | Document | Nistory | Approve | Disapprove |  |
| Y                      | REQ  | Y   |             |      | WILLH18         | 750.00 | DOC      |     | R0037078 | Hstory  | Approve | Disapprove |  |
| Another Que            | ry   |     |             |      |                 |        |          |     |          |         |         |            |  |

The document will open for your review. After reviewing, use the "back arrow" on your browser to get back to the approval queue.

You may select "Approve" at this point to push the document to the next approval queue and ultimately PO creation, or "Disapprove" if the purchase is not approved, or if there are details that you want the requisition creator to edit.